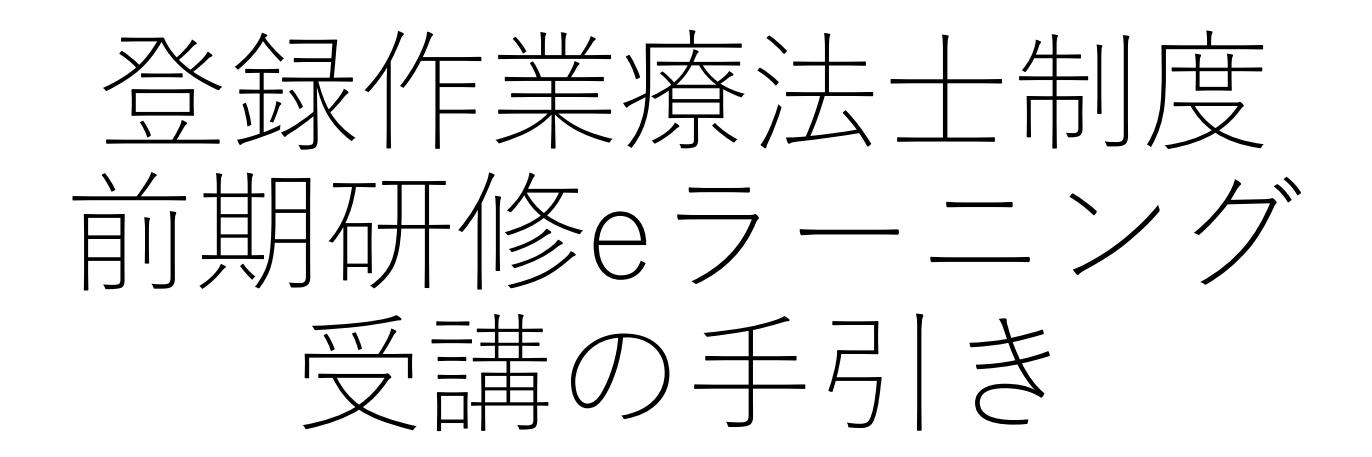

### (一社) 日本作業療法士協会 生涯学修制度

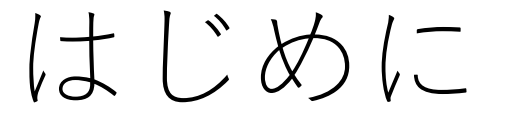

(一社)日本作業療法士協会は、作業療法士の質の向上を目的と して、2003年度に「生涯教育制度」を創設し、運用してきまし た。これまで「認定作業療法士制度」、「専門作業療法士制度」 を創設し、運用しています。

2025年度からは、「登録作業療法士制度」を新たに創設し、運用を開始します。

みなさんが、これから受講する前期研修のコンテンツは、入会後 おおよそ2年間で全て受講を終えるように進めてください。 各講座受講後に確認試験があります。合格することで修了となり

合神座文神後に唯認試験があります。 戸俗することで修了となり ます。試験は何度も受験可能です。

## Eラーニングシステムへの登録

- ご自身が使用可能なパソコン、タブレット、スマートフォン等の端末から、
  「クラウドキャンパス:
- <u>https://cc.cyber-u.ac.jp/</u>」にアクセスし、 画面上部の 🎱 サインイン をクリックしてください。
- 表示される画面のサイトIDに「jaot」、 IDとパスワード欄に、OT協会から送付されたIDとパスワードを入力してください。

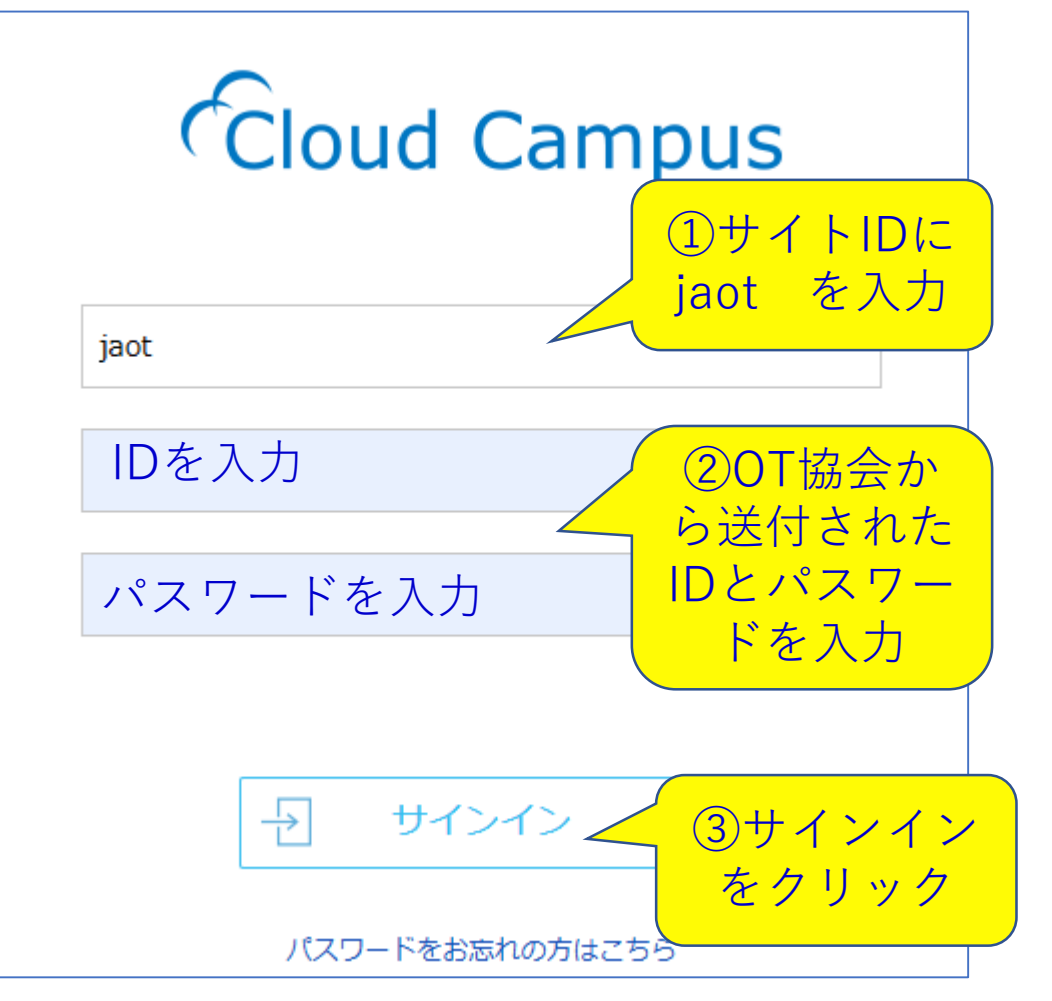

心 ホーム

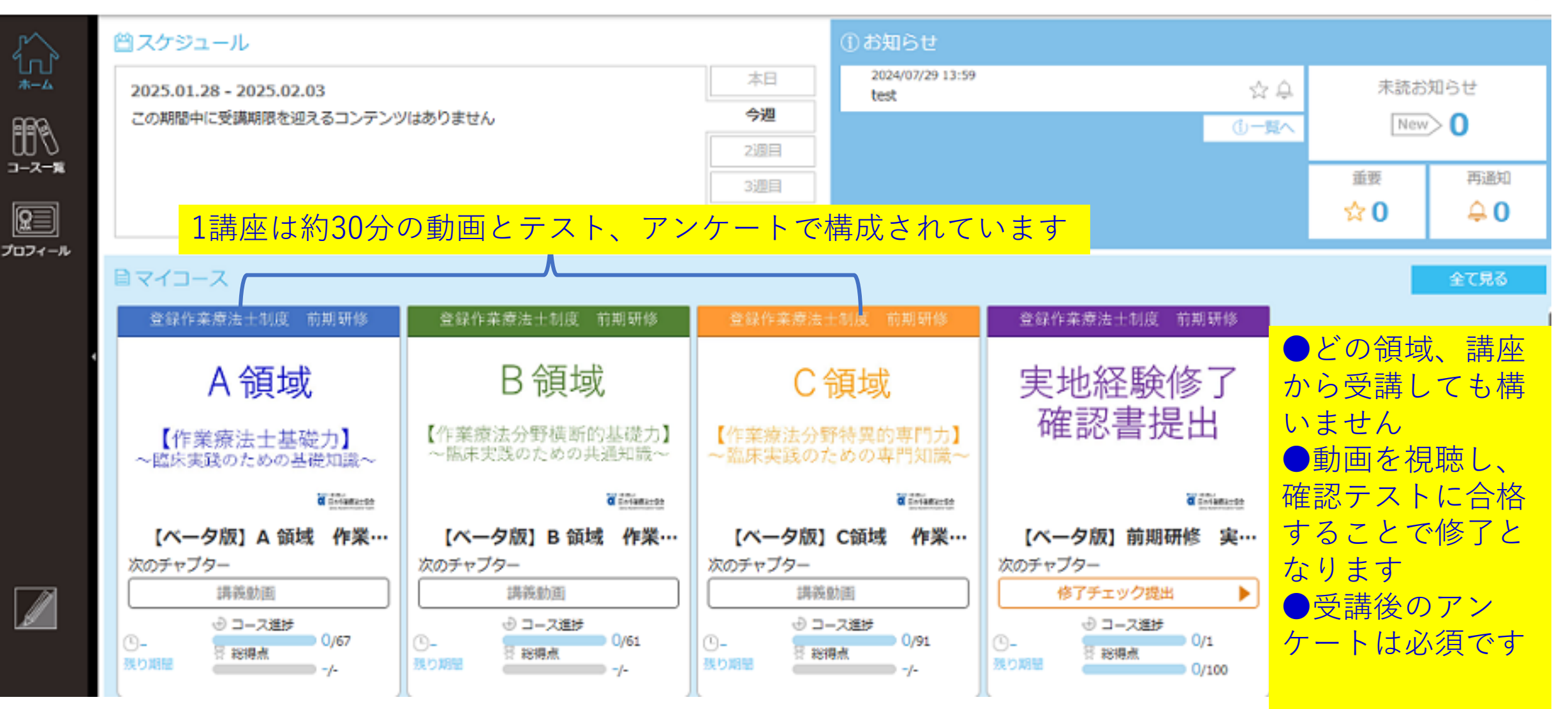

#### 🖻 コース詳細

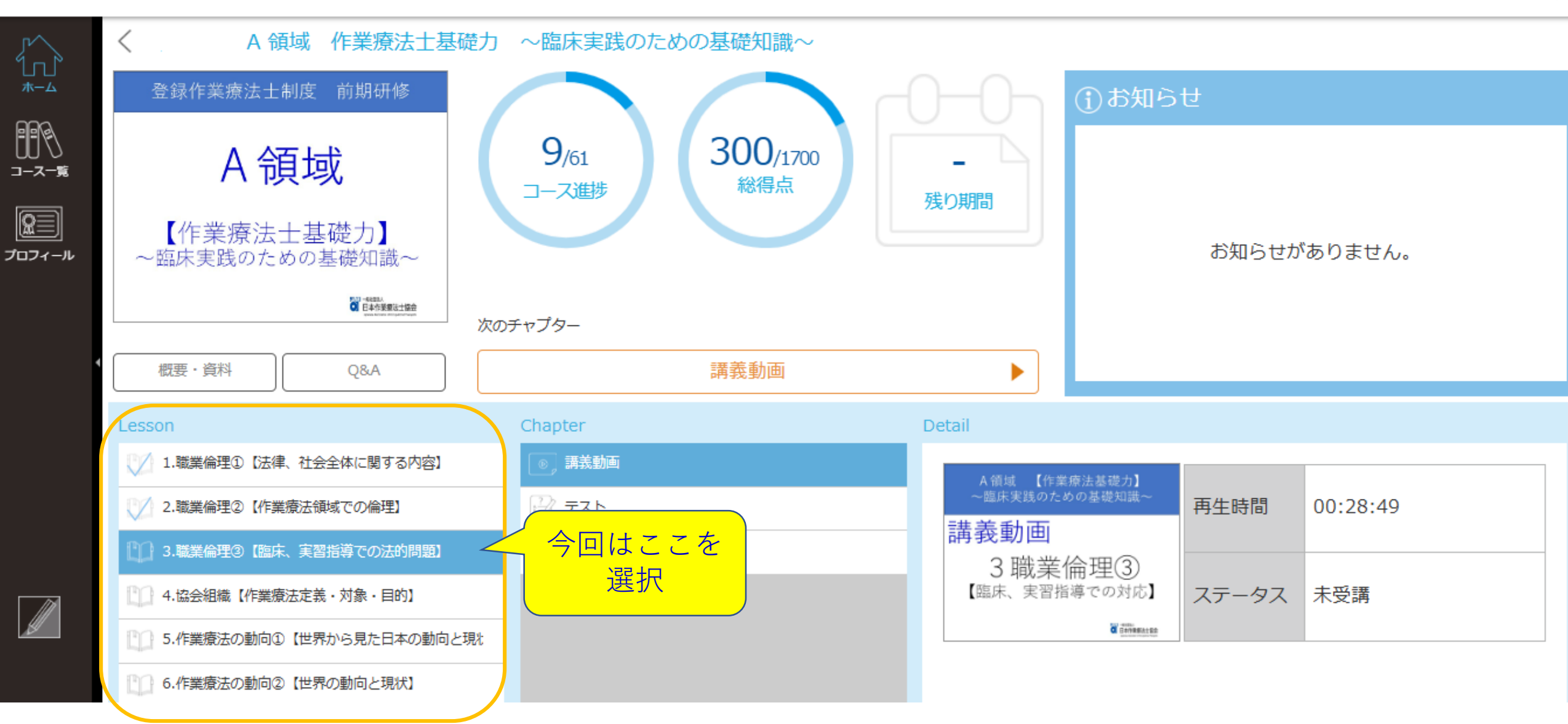

🖻 コース詳細

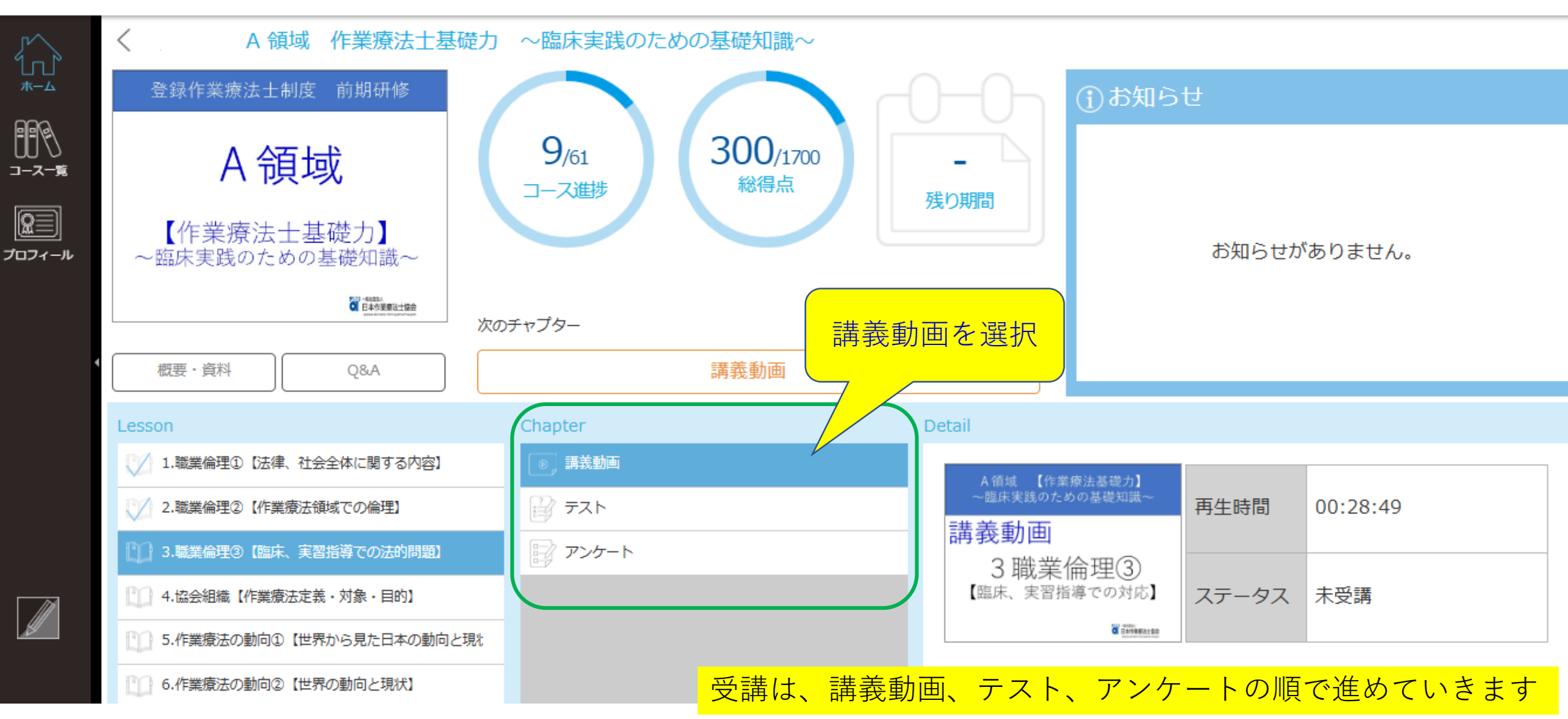

🖻 コース詳細

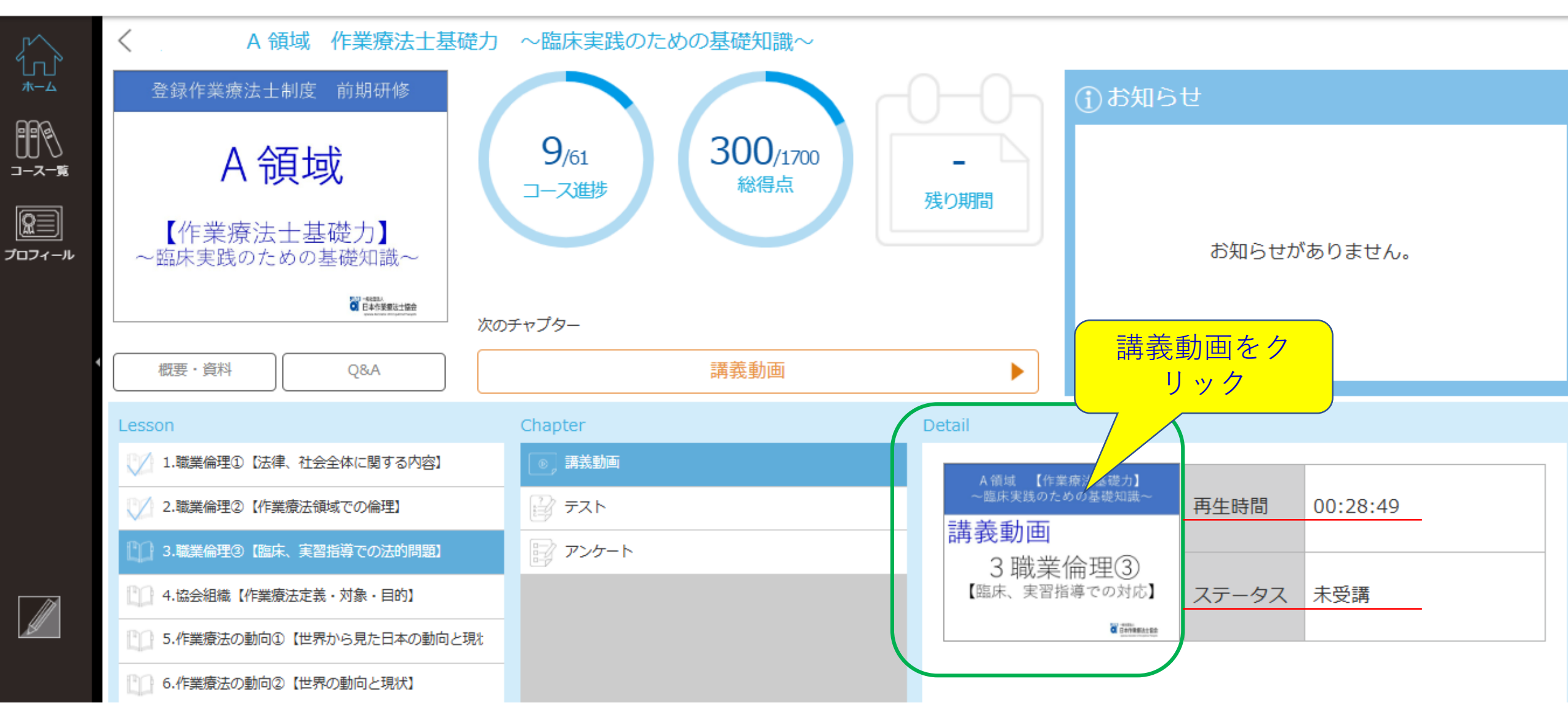

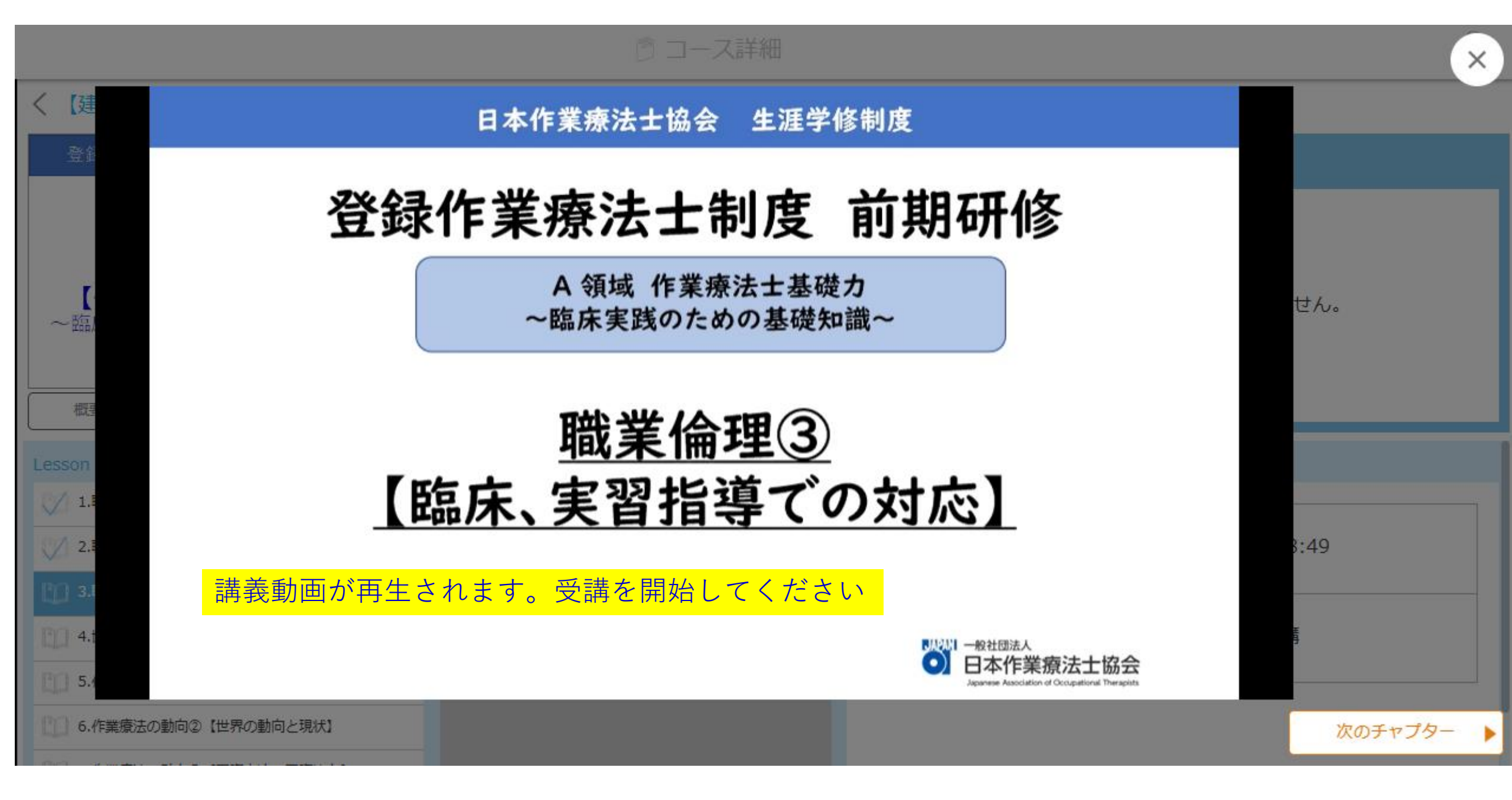

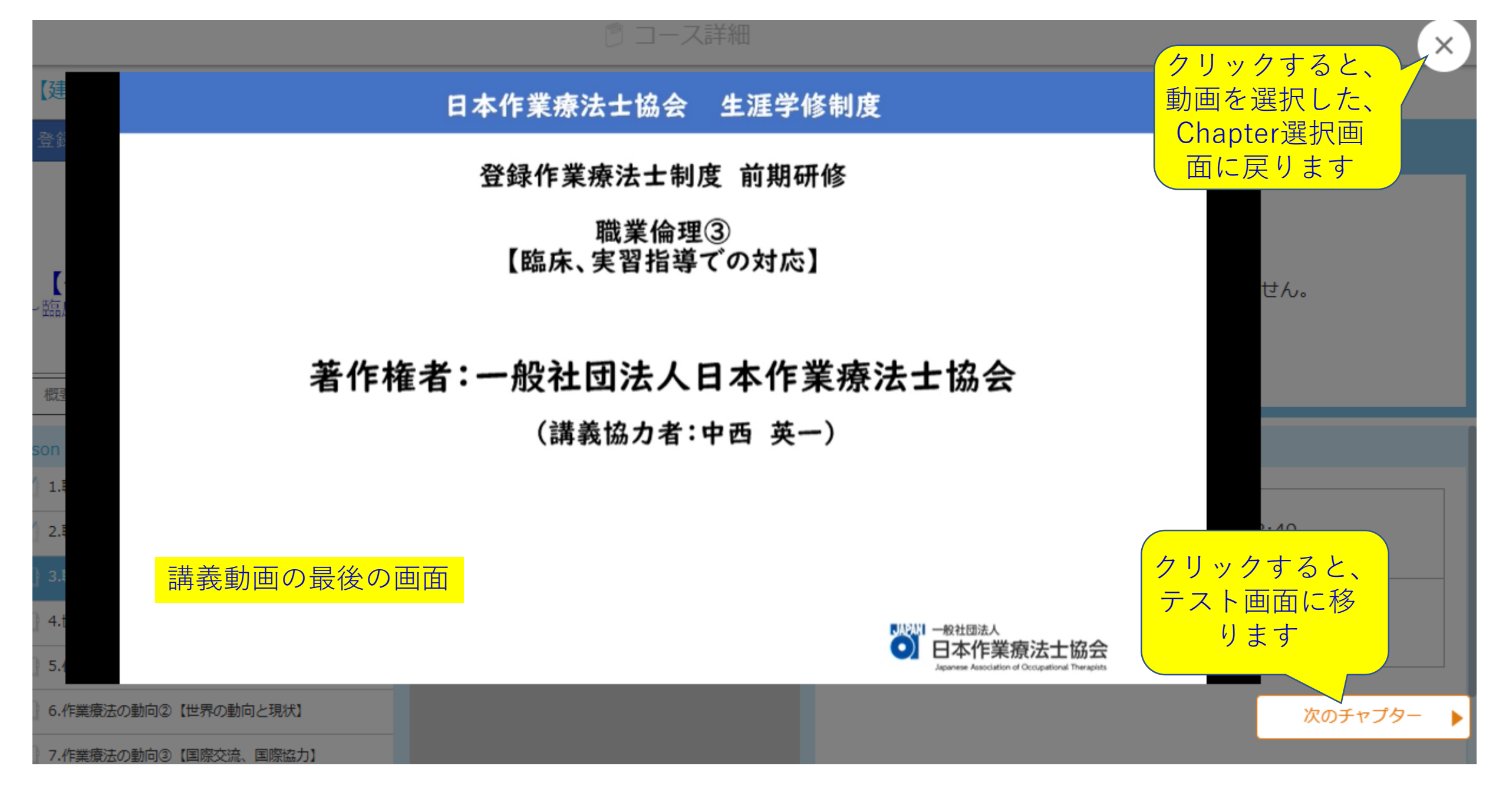

【注意】視聴記録を確実に残すために

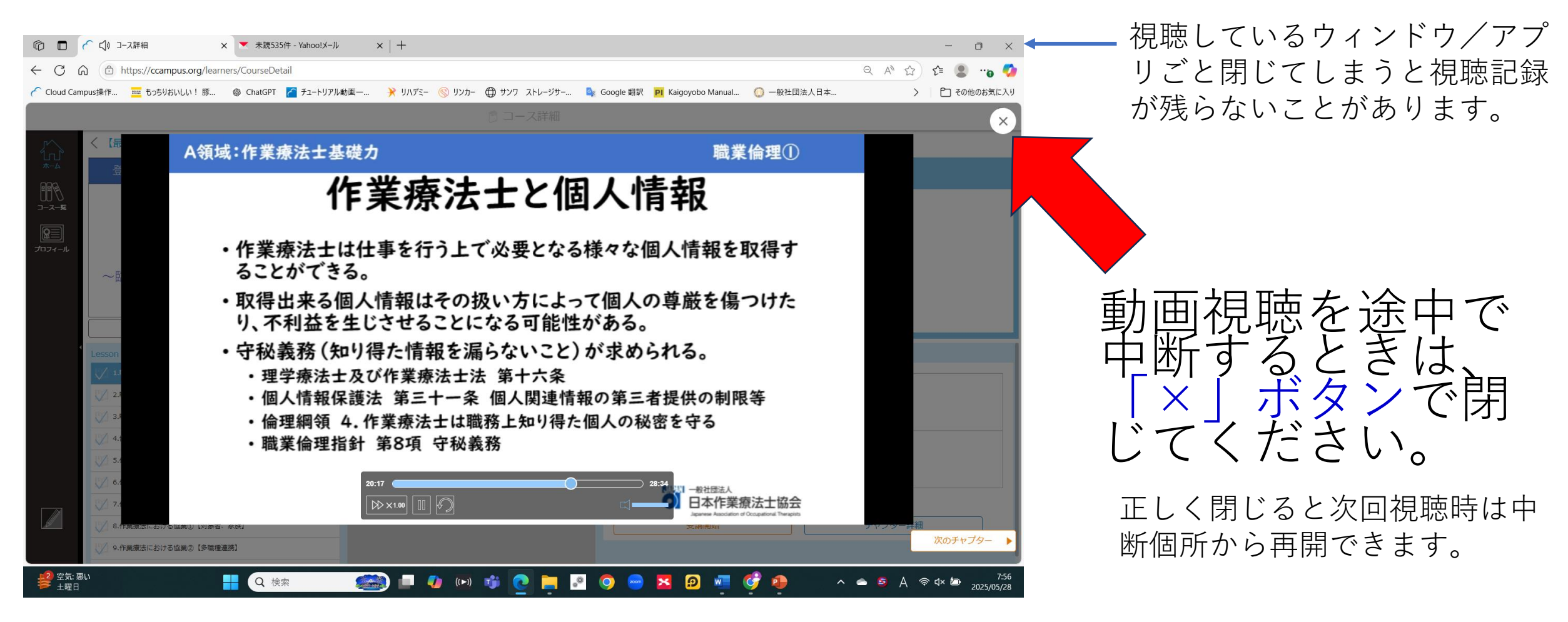

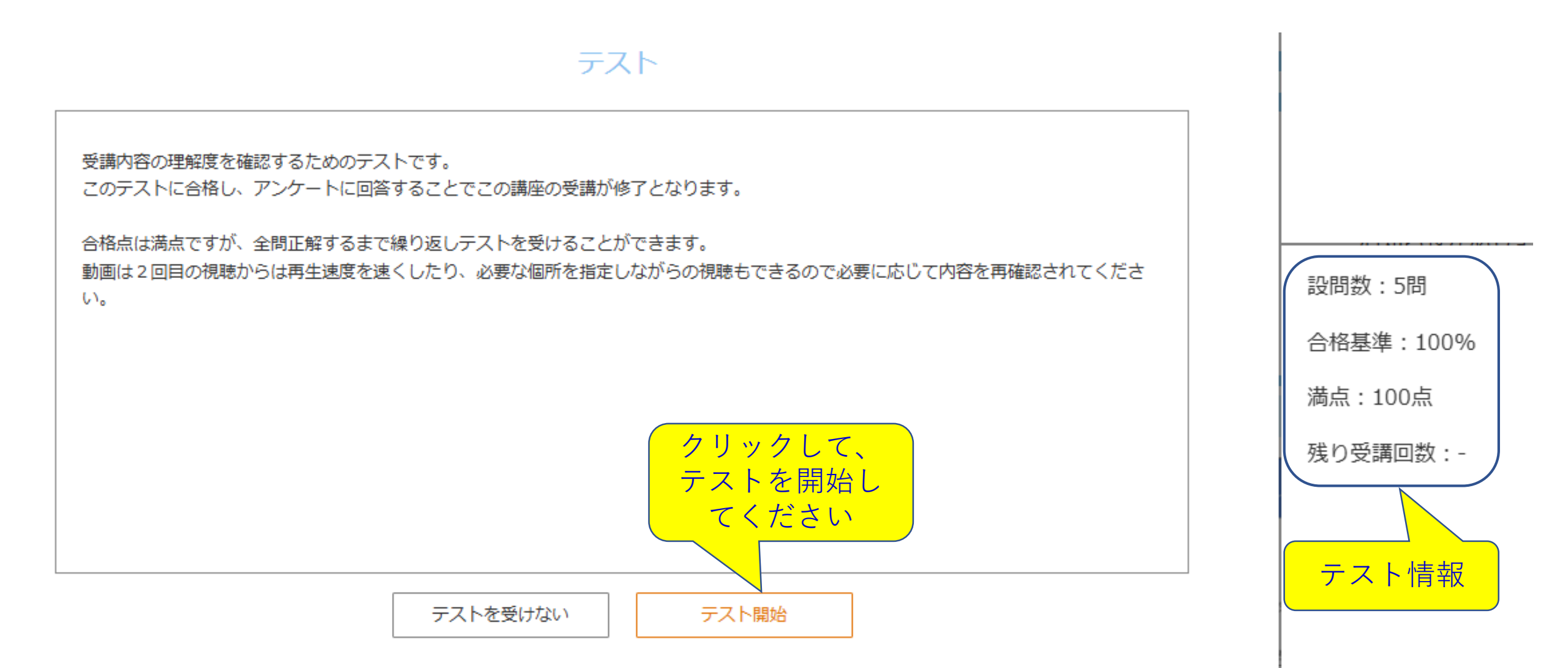

#### 問1

#### 全て解答を終えたら、 「提出」をクリック してください 日本の国鳥として定められている鳥は何か,正しいものを1つ選べ. 設問数:3問 設問には、正しいもの、誤っているもの、2つ選べ、全て選べ等の () キジ 解答指定があります ハト 提出 中断 ○ スズメ רא אוש 解答済み 問1 解答した問題は、 解答済み 間2 問2 【解答済み】と表示 次の中で、ノーベル賞の対象となる分野ではないものを1つ選べ. 問3 未解答 物理学 ○ 化学 経済学 天文学 問3 次の中でユネスコの世界遺産(文化遺産)に登録されている日本の建造物を全て選べ。 / 姫路城 法隆寺地域の仏教建造物 □ 東京スカイツリー

□ 厳島神社

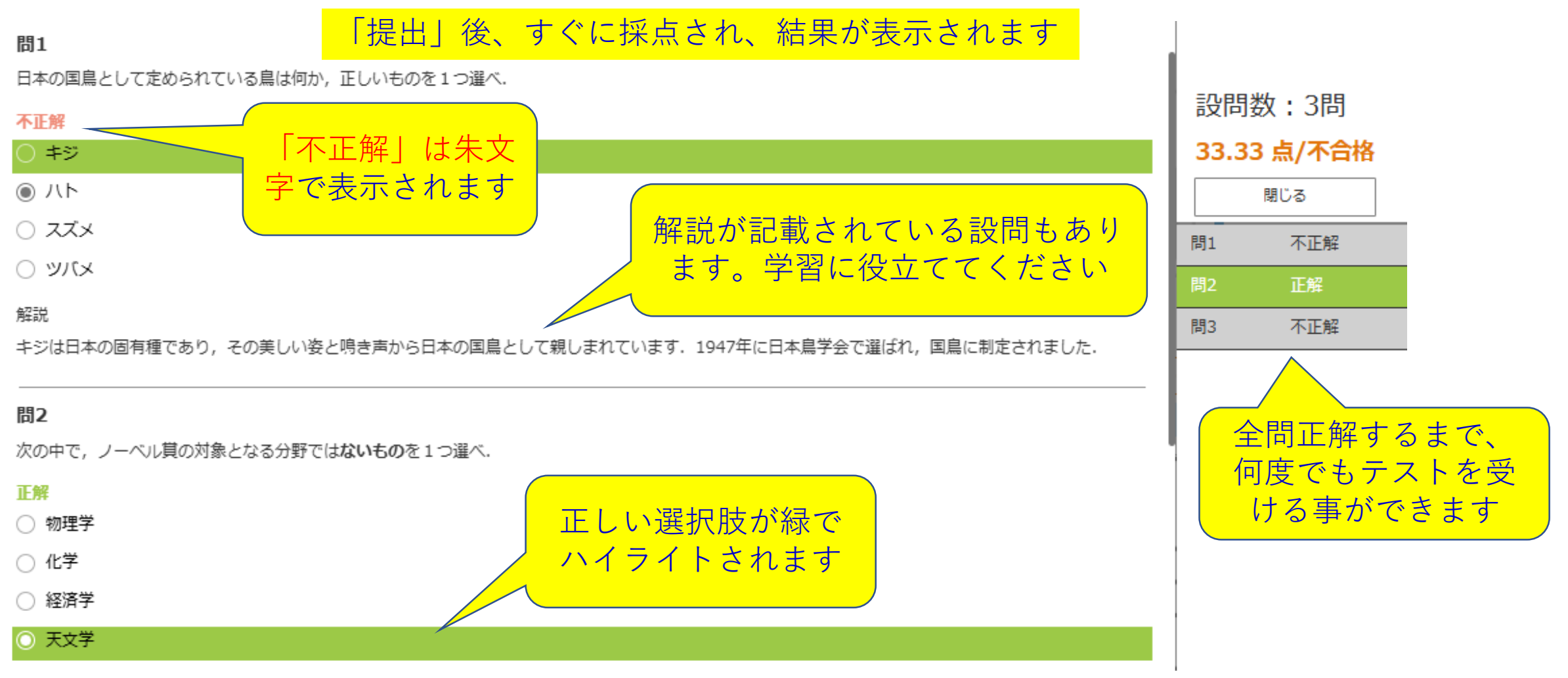

解説

ノーベル賞は、物理学、化学、生理学・医学、文学、平和、経済学の6つの分野で授与されます。天文学はノーベル賞の対象分野ではありません。

問3

次の中でユネスコの世界遺産(文化遺産)に登録されている日本の建造物を全て選べ。

#### 不正解

🗸 姫路城

#### 🔋 コース詳細

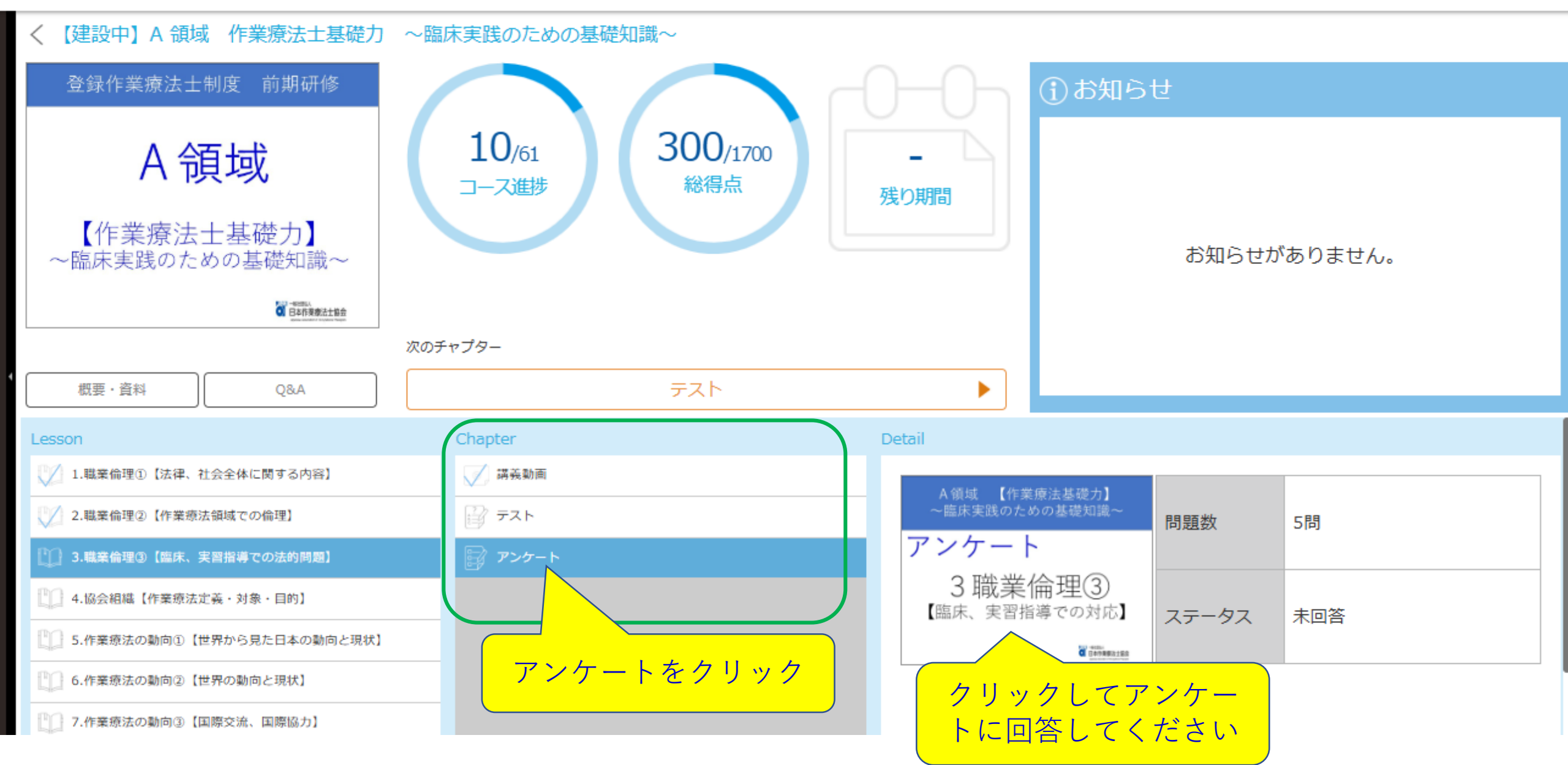

アンケート

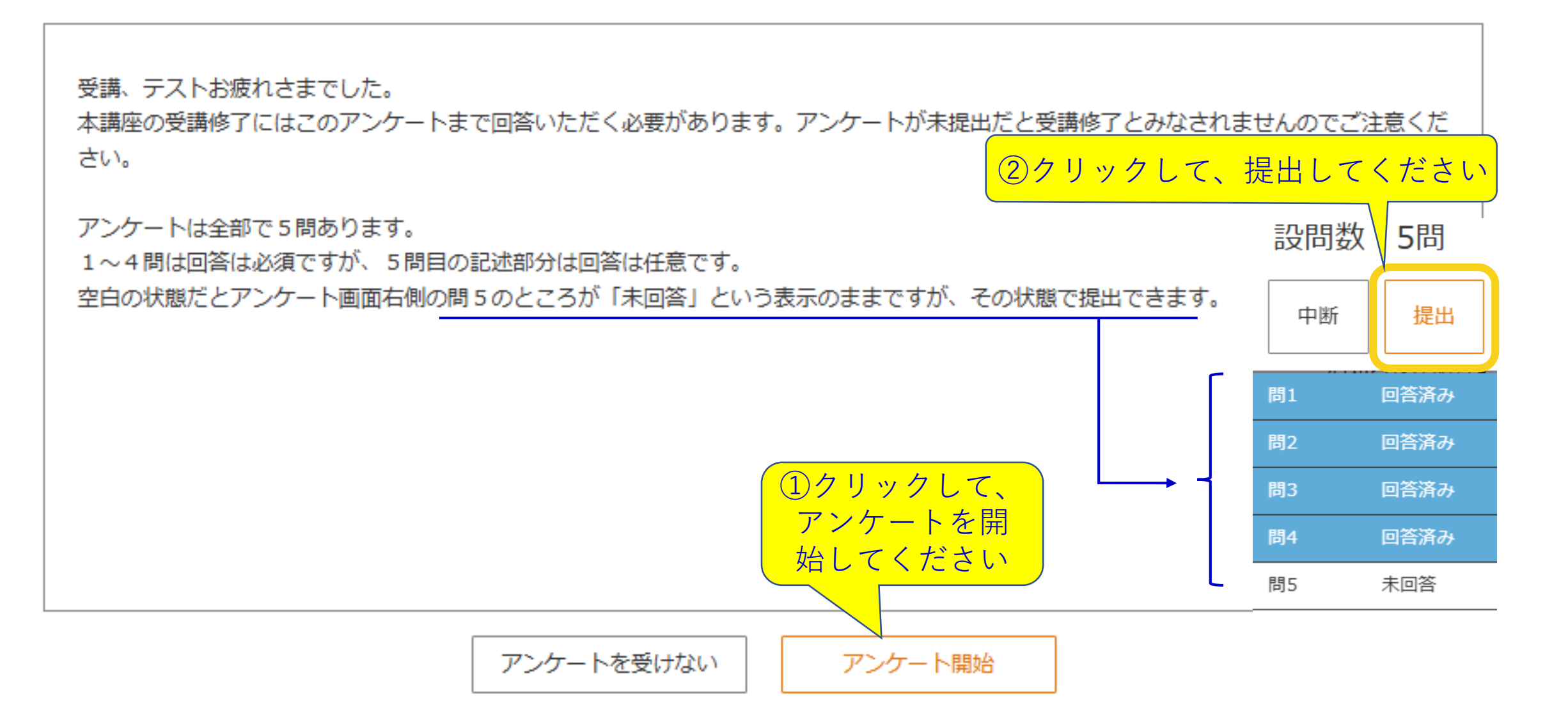

#### A 領域 作業療法士基礎力 ~臨床実践のための基礎知識~

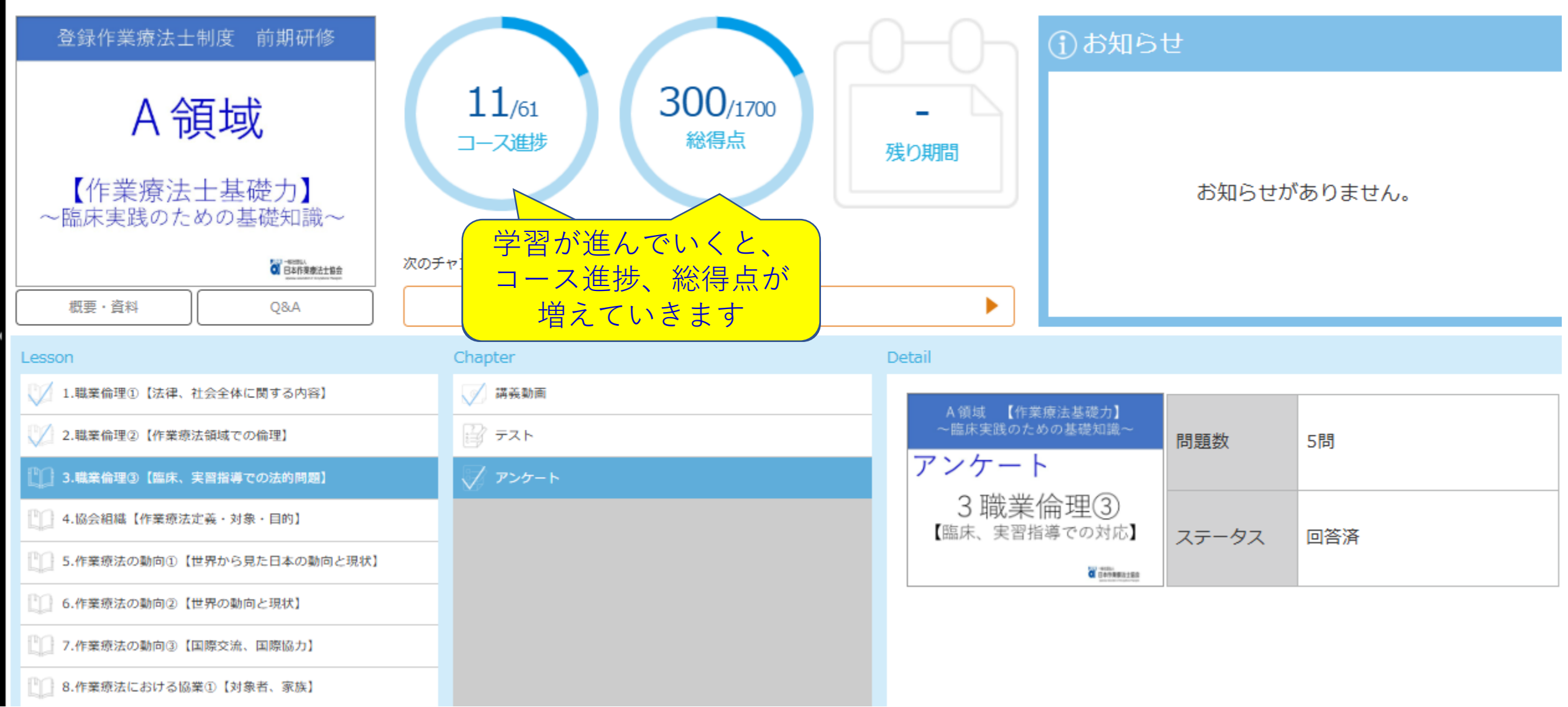

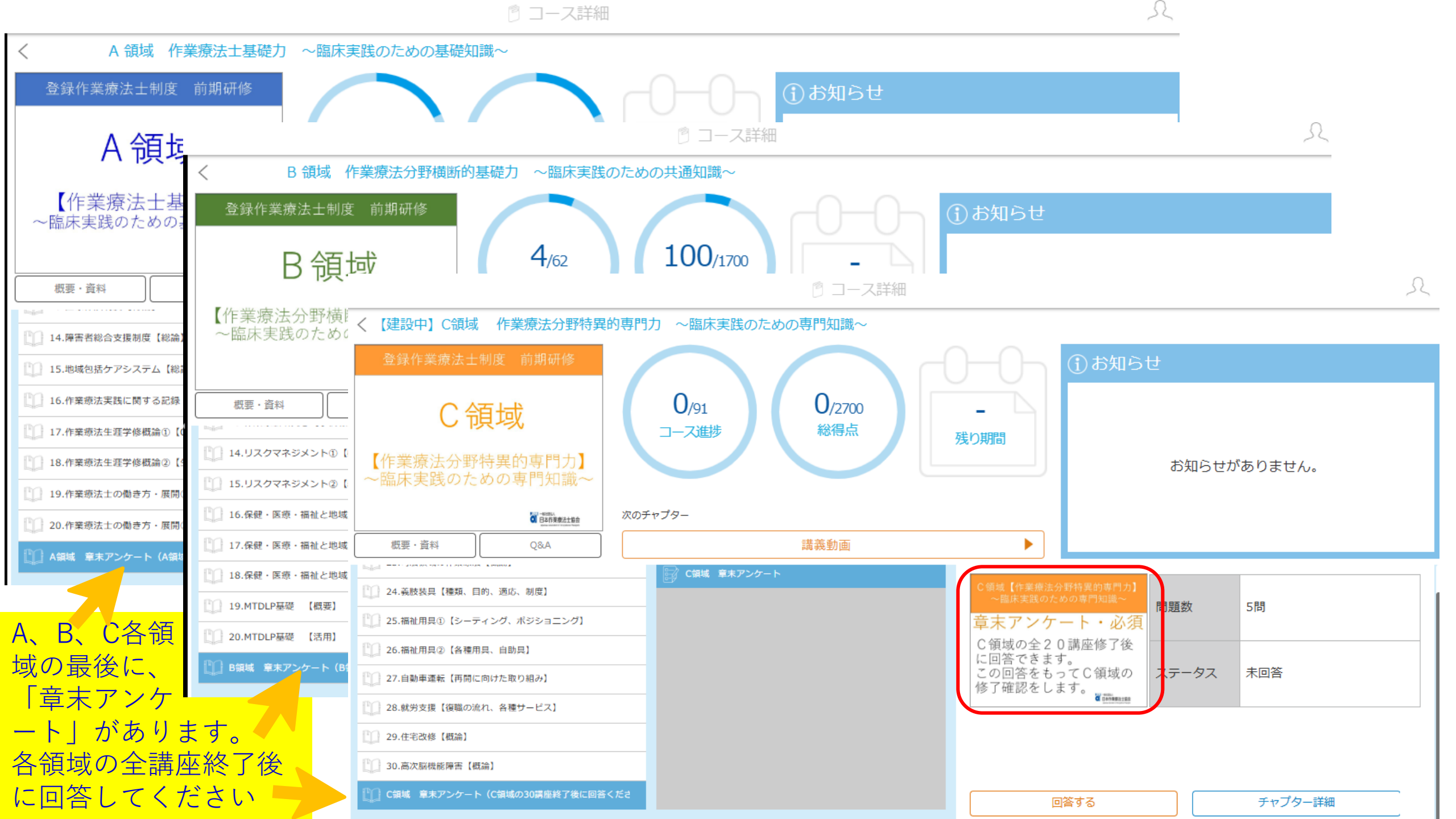

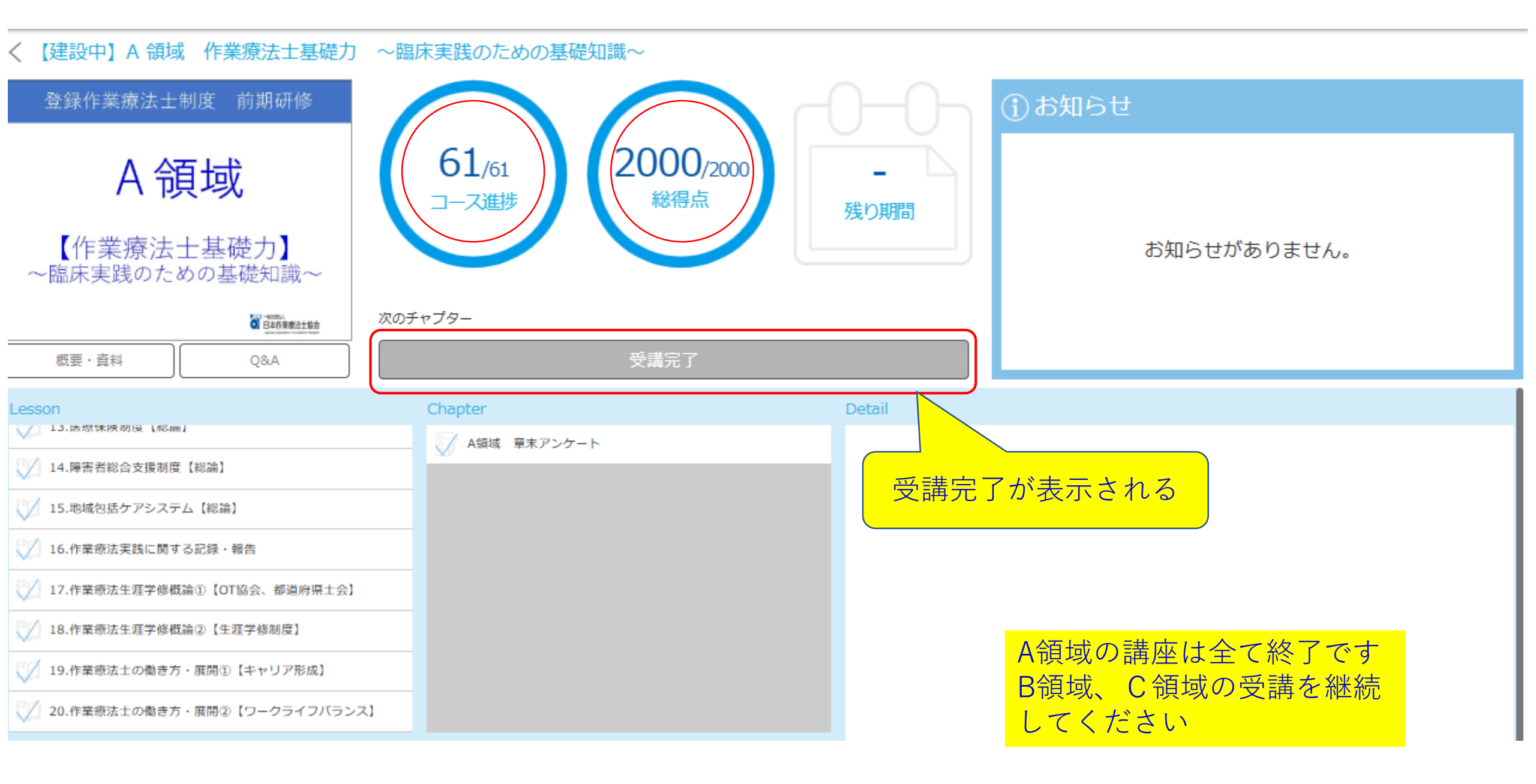

# 【注意】受講したい講座を開くために

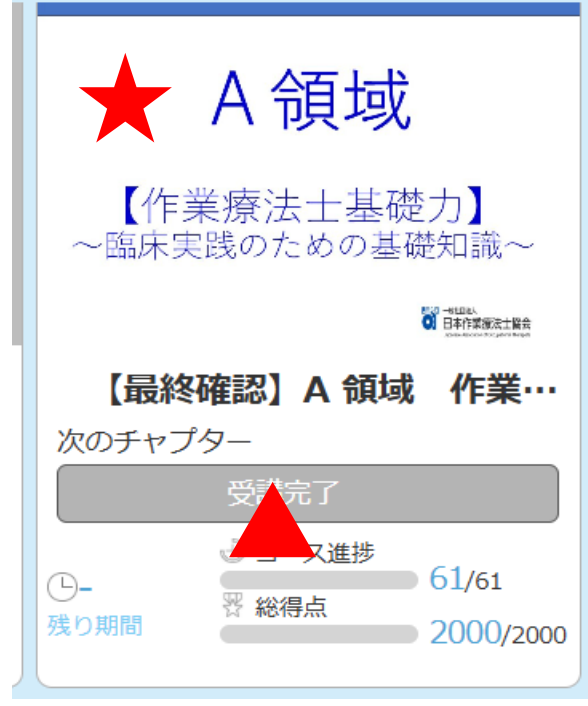

パソコンでの表示

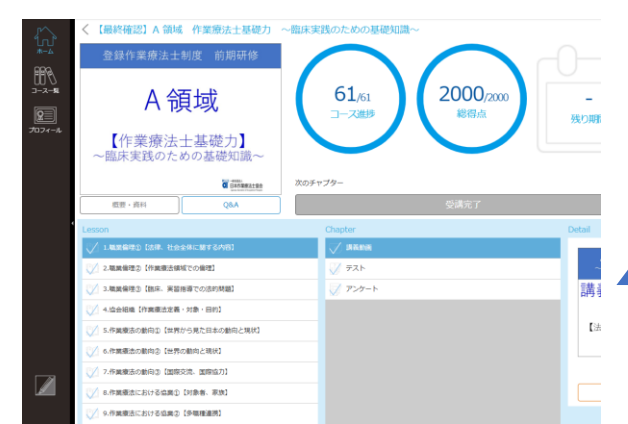

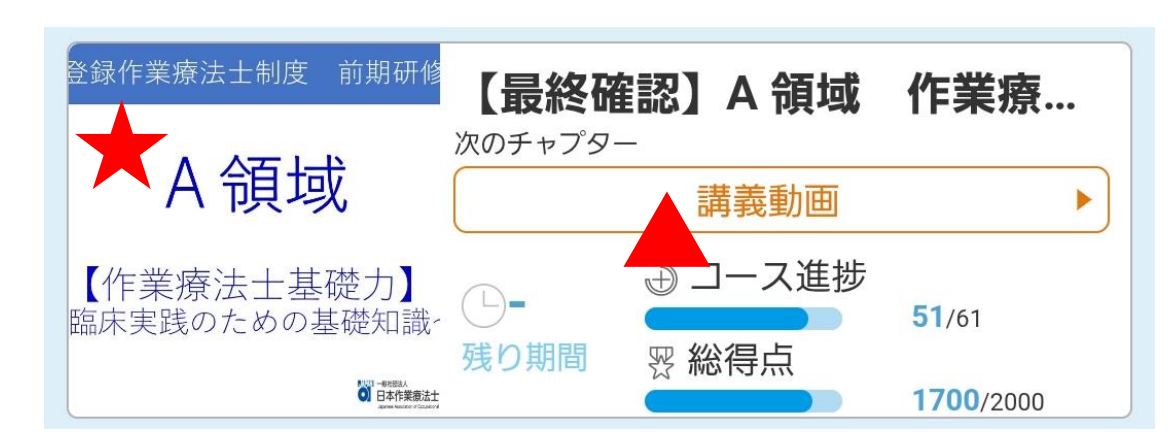

▲をクリック/タップする と講座番号が一番小さい未 受講講座が直接開きます。 本研修は受講順序は自由 ですので★あたりをクリッ ク/タップすると講座一覧 が表示されます。

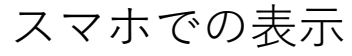

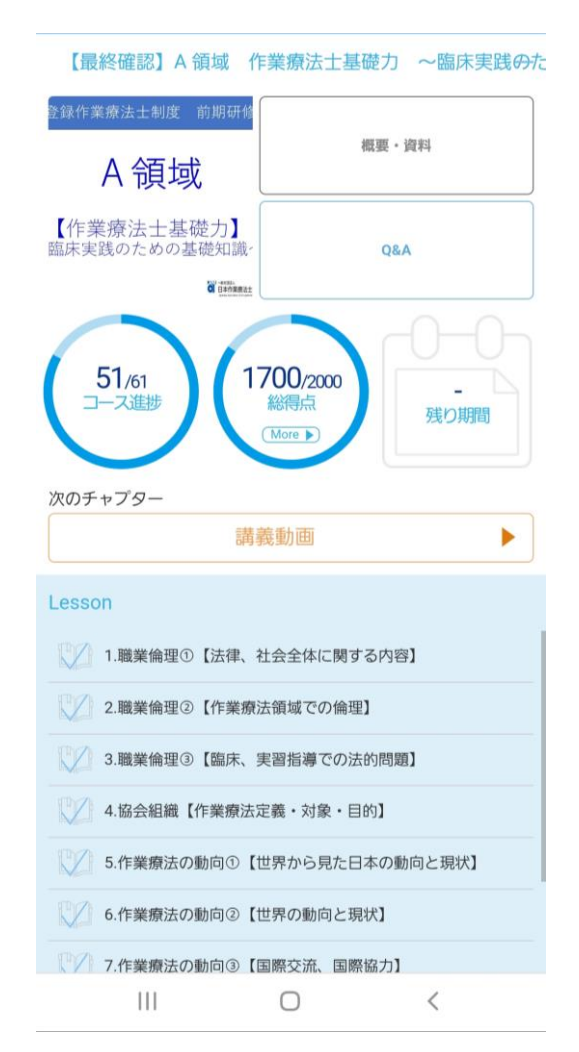